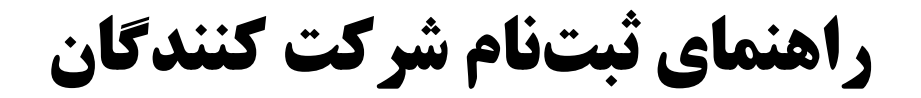

# " نخستین کنگره دیجیتال مدیریت و درمان COVID-19 "

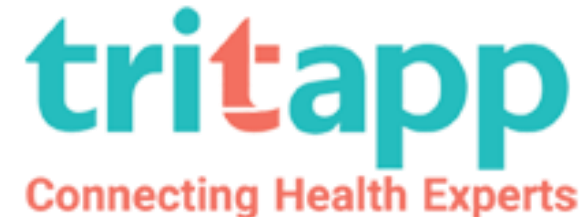

**Connecting Health Experts** 

كنكرهديجيتالمديريتودرمان COVID-19

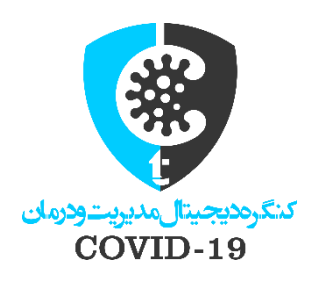

#### ورود به صفحه مخصوص کنگره در تریتاپ از طریق لینک زیر:

#### https://www.covid19congress.tritapp.net/

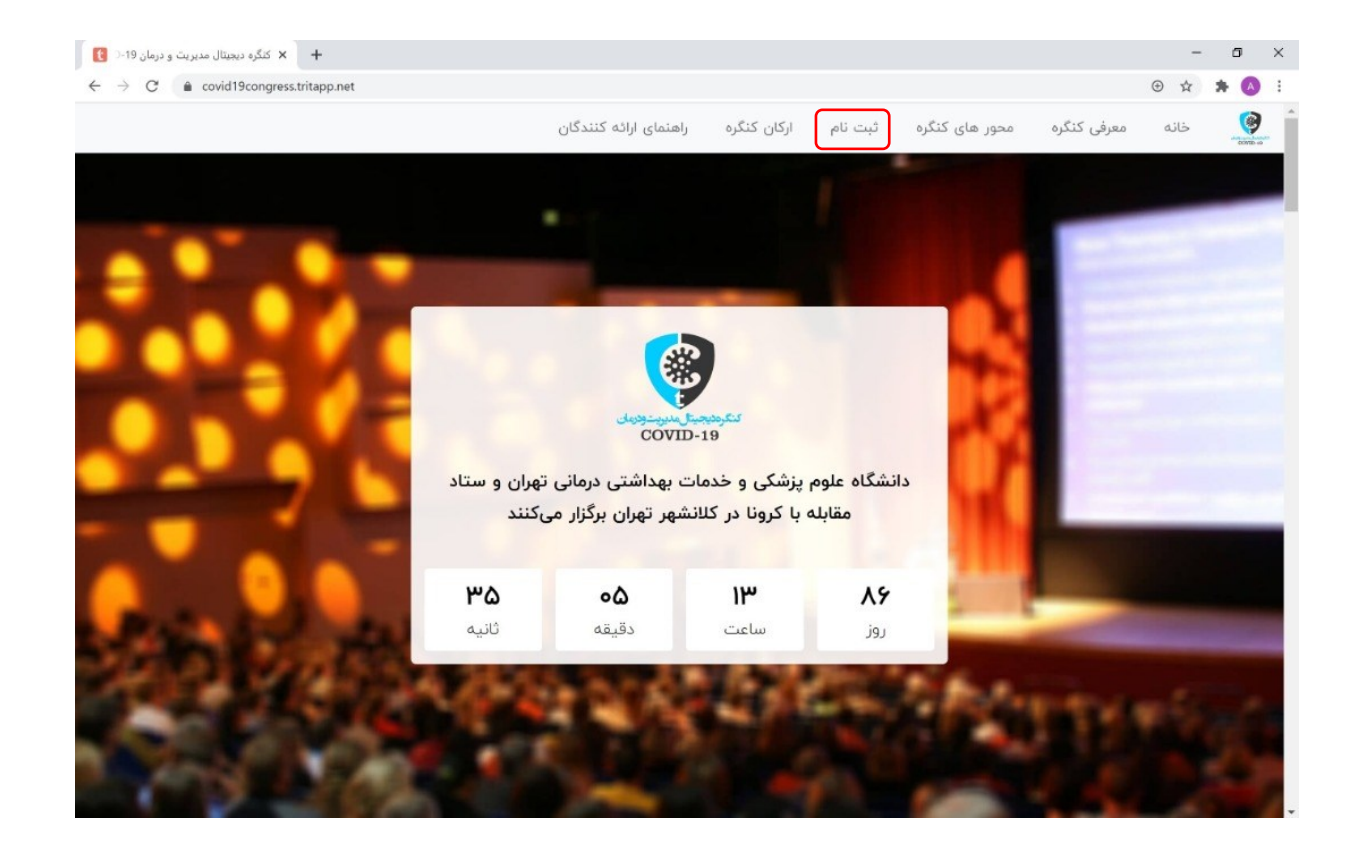

در صفحه باز شده، گزینه «ثبتنام» را انتخاب کنید.

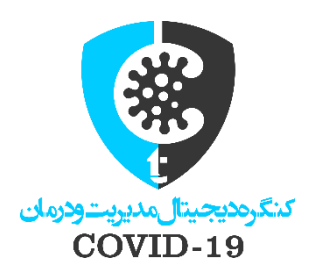

|                                | راهنمای ارائه کنندگان | ثبت نام ارکان کنگره | محور های کنگره         | معرفی کنگرہ | خانه |
|--------------------------------|-----------------------|---------------------|------------------------|-------------|------|
|                                |                       |                     |                        |             |      |
|                                |                       |                     |                        |             |      |
| ارتباط با دبیرخانه مجازی کنگره | ارسال مقالات علمی     |                     | فرم ثبت نام شرکت کننده |             |      |
| ورود به صفحه کاربری            | فرم ارسال             |                     | فرم ثبت نام            |             |      |
|                                |                       | _                   |                        |             |      |
|                                |                       |                     |                        |             |      |

### در قسمت باز شده، گزینه «فرم ثبتنام شرکتکننده» را انتخاب کنید.

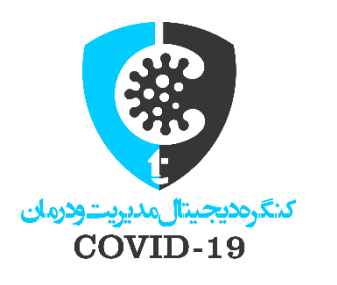

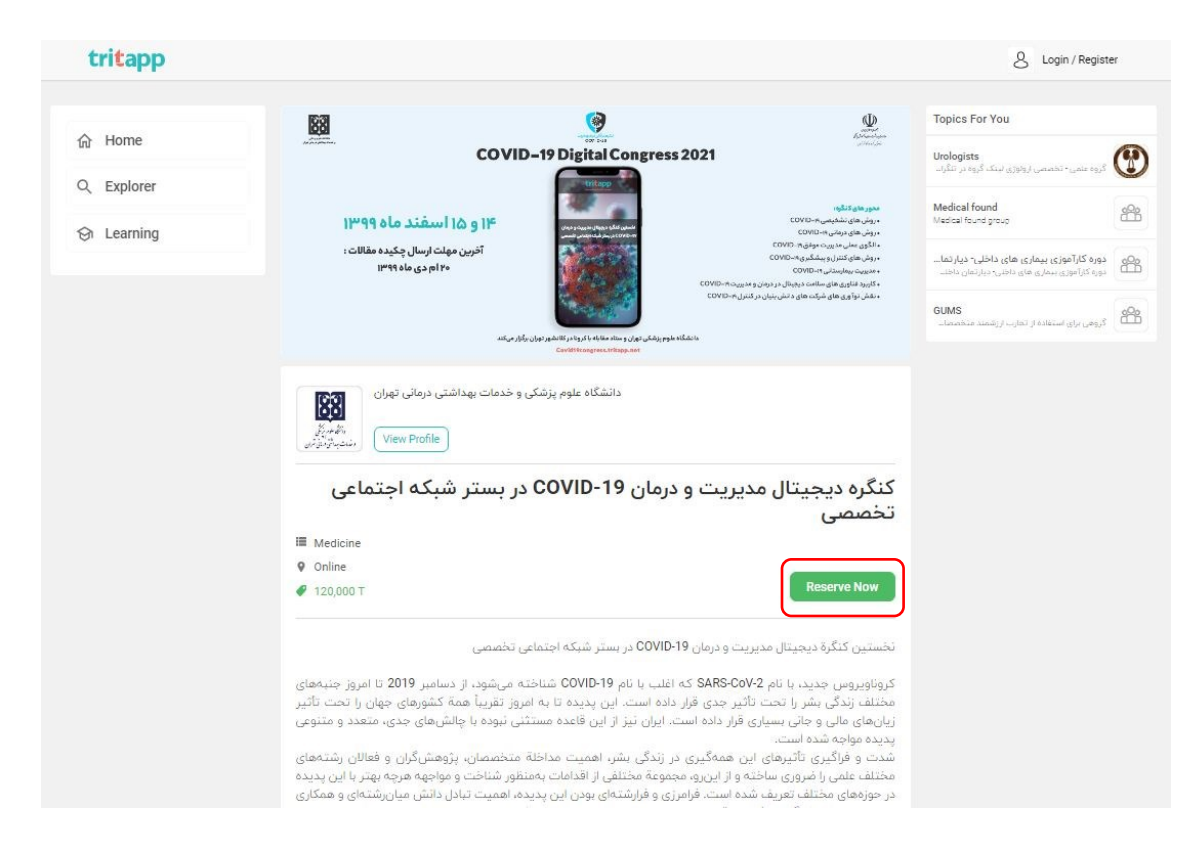

در صفحه باز شده، گزینه «Reserve now» را انتخاب کنید.

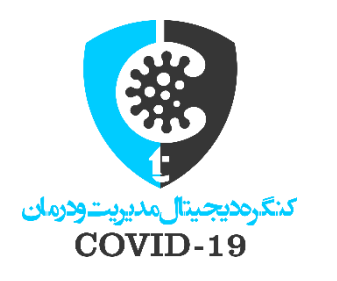

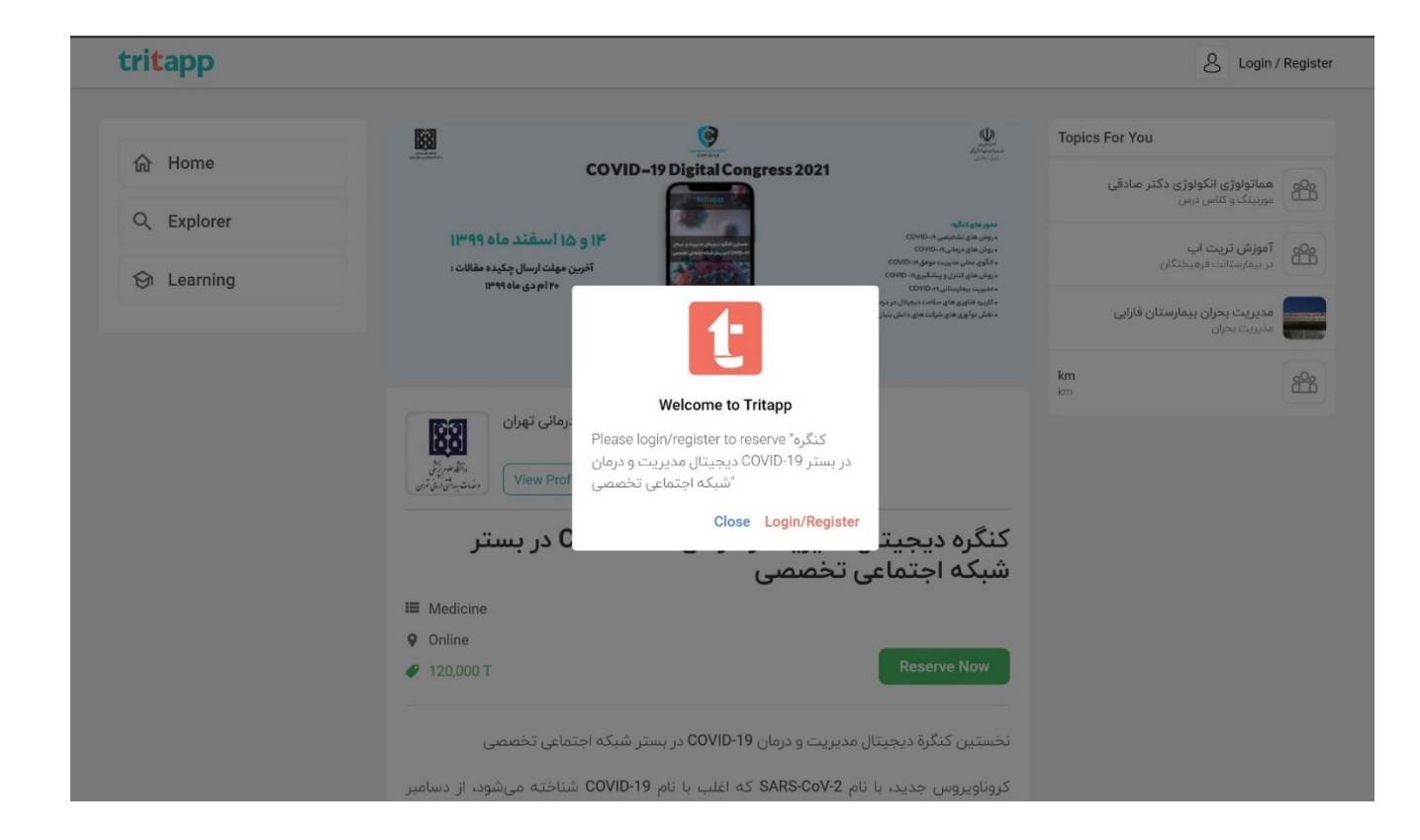

نخستین کنگره دیجیتال مدیریت و درمان COVID-19 در بستر شبکه اجتماعی تخصصی TritApp برگزار خواهد شد، لذا ثبت نام در کنگره، منوط به ثبت نام در TritApp است. درصورتی که از قبل در تریت اپ عضو شده هستید، نیازی به ثبت نام مجدد نیست و با ورود به TritApp مستقیماً وارد فرم ثبتنام کنگره خواهید شد. اگر تا به حال در تریت اپ ثبت نام نکرده اید، لطفا به ادامه مراحل توجه فرمایید. در صفحه باز شده، گزینه «Login/Register» را انتخاب کنید.

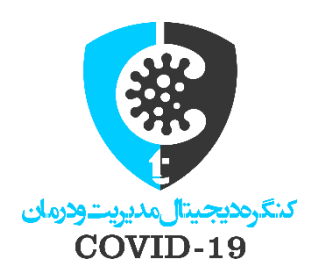

لطفا کشور خود را انتخاب کنید (گزینه ۱) و سپس شماره تلفن همراه خود را وارد کنید. (گزینه ۲)

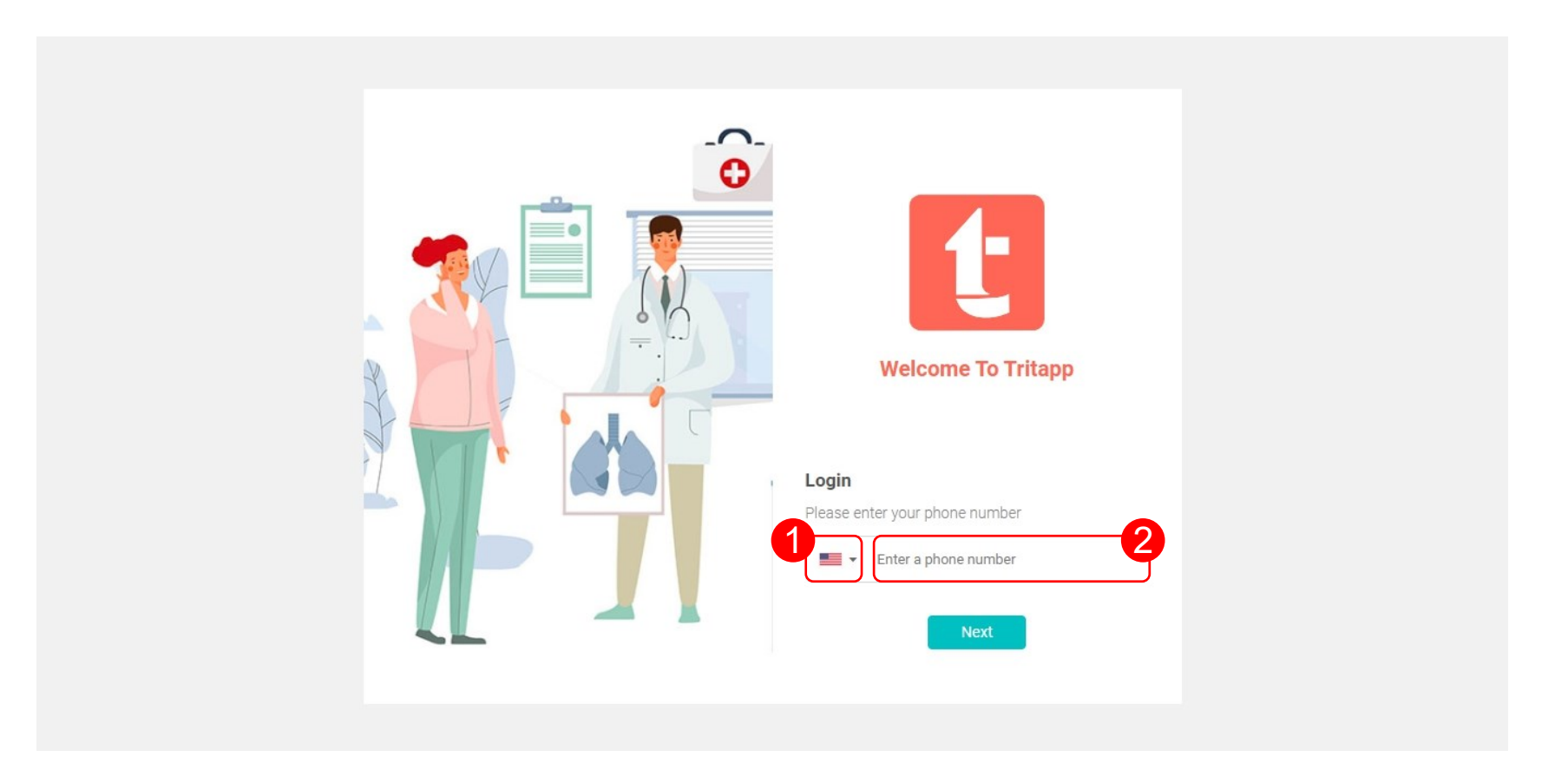

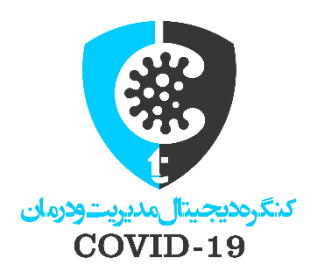

کد ۵ رقمی ای که به شماره تلفن همراهتان پیامک می شود را در کادر مربوطه وارد کنید.

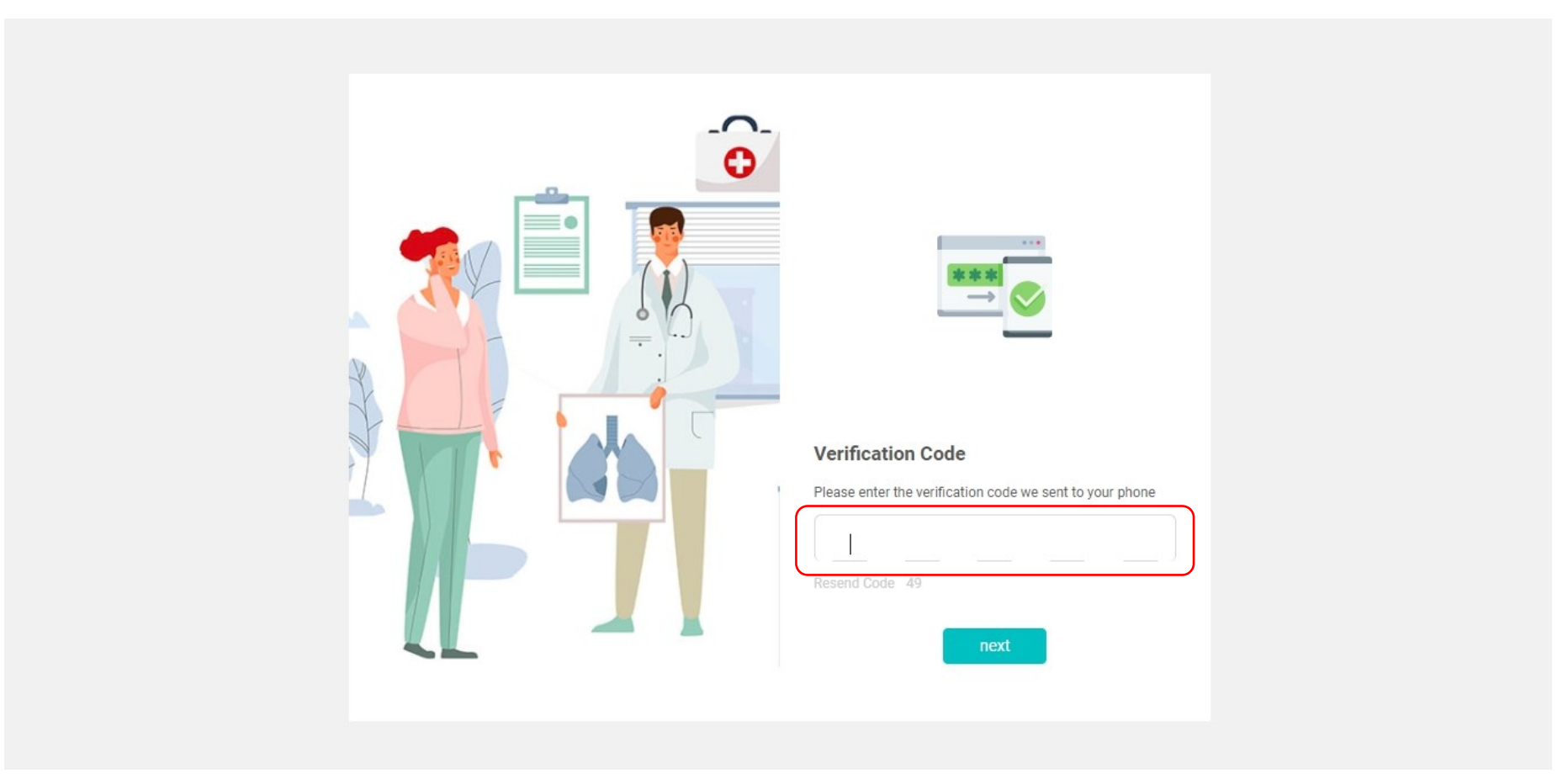

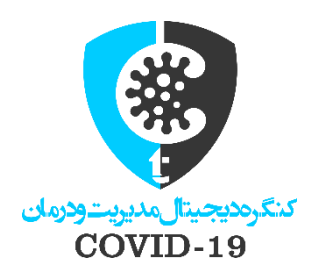

موارد مشخص شده را حتما وارد کنید.(موارد ۱ تا ۱۰) و سپس گزینه Next را لمس کنید. وارد کردن Middle Name اجباری نیست. (مورد آبی)

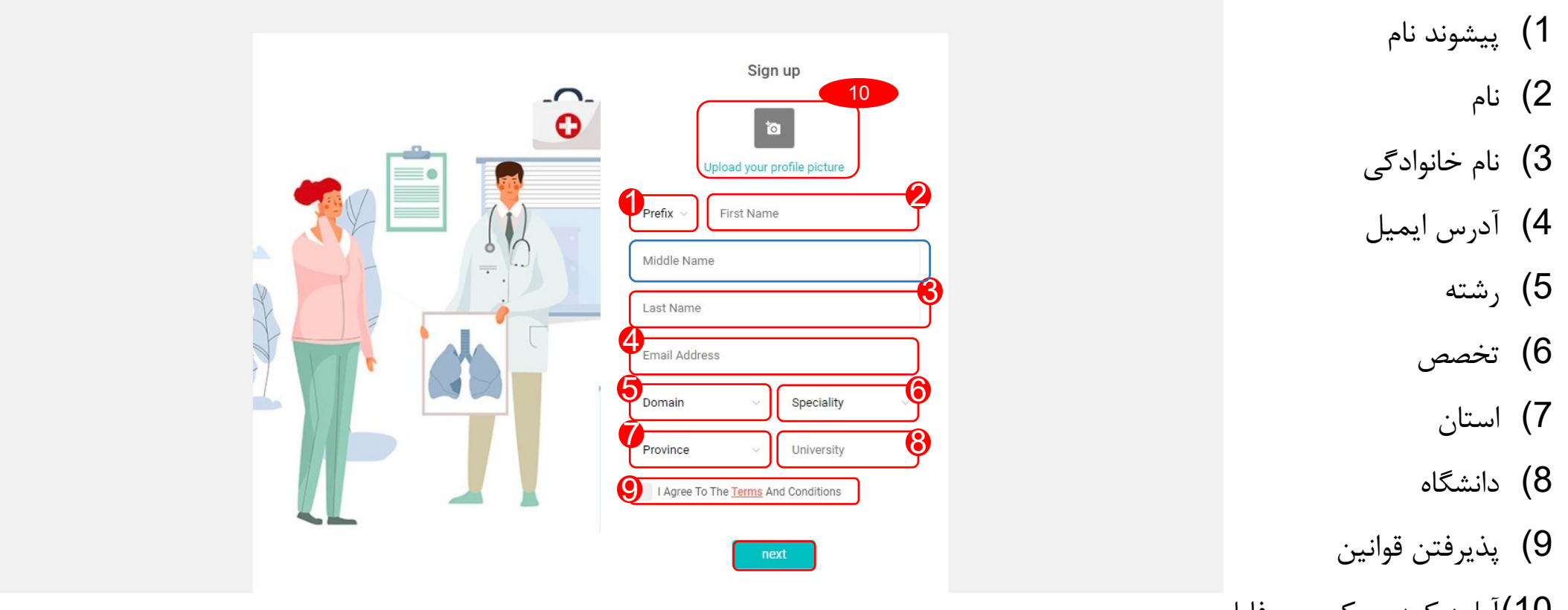

10)آپلود کردن عکس پروفایل

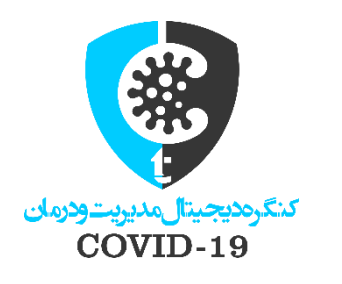

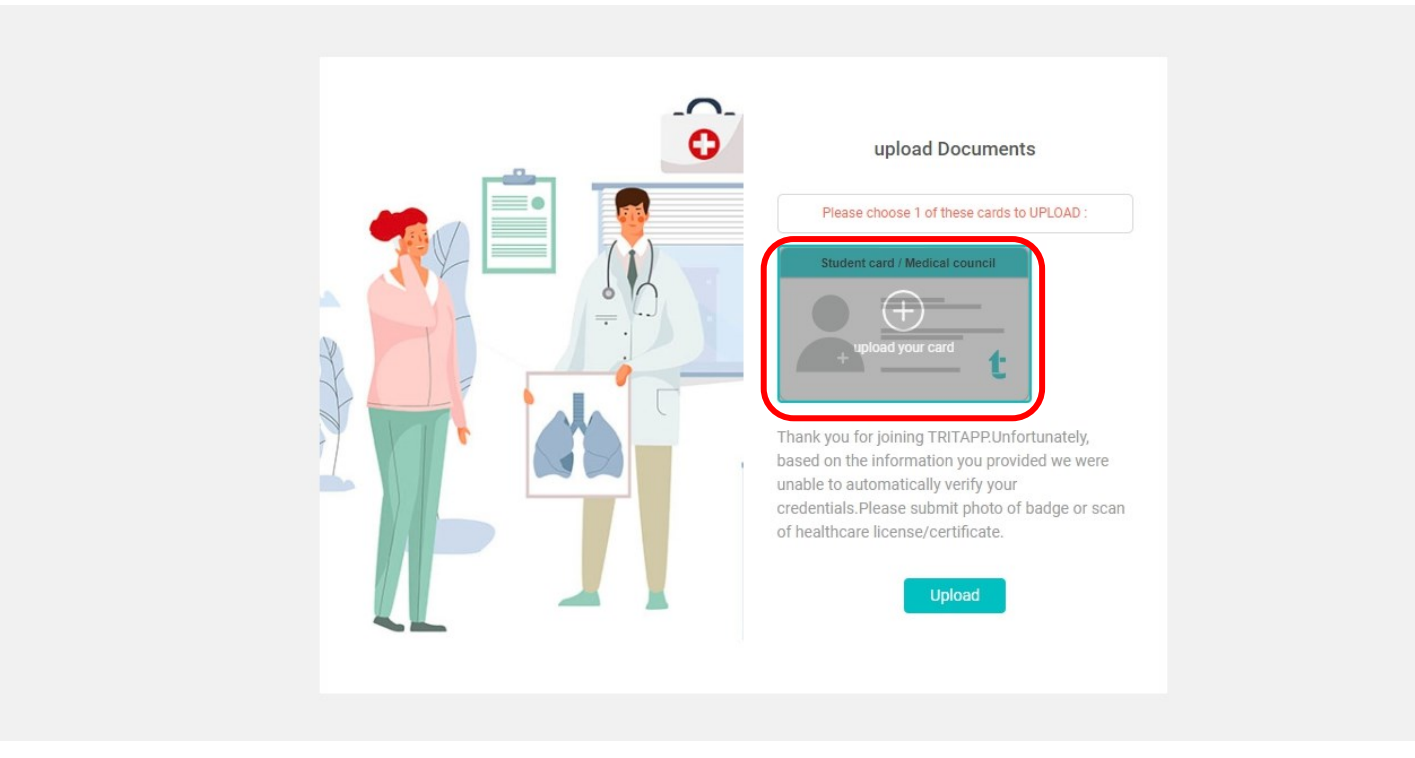

با توجه به اینکه TritApp یک شبکه اجتماعی تخصصی برای اعضای جامعه علومپزشکی است، لازم است تا شما فرآیند احراز تخصص را انجام دهید. برای این منظور یک مدرک (مانند کارت دانشجویی، کارت عضویت هیئت علمی، کارت پرسنلی، کارت نظام پزشکی، مدرک تحصیلی یا ...) که نشاندهنده عضویت شما در جامعه علوم پزشکی است را بارگذاری نمایید.

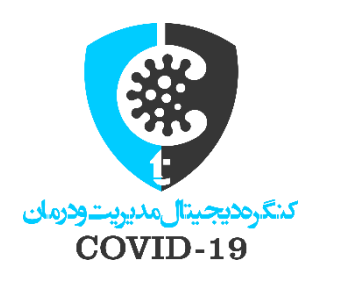

#### پس از آپلود شدن، گزینه Done را بزنید.

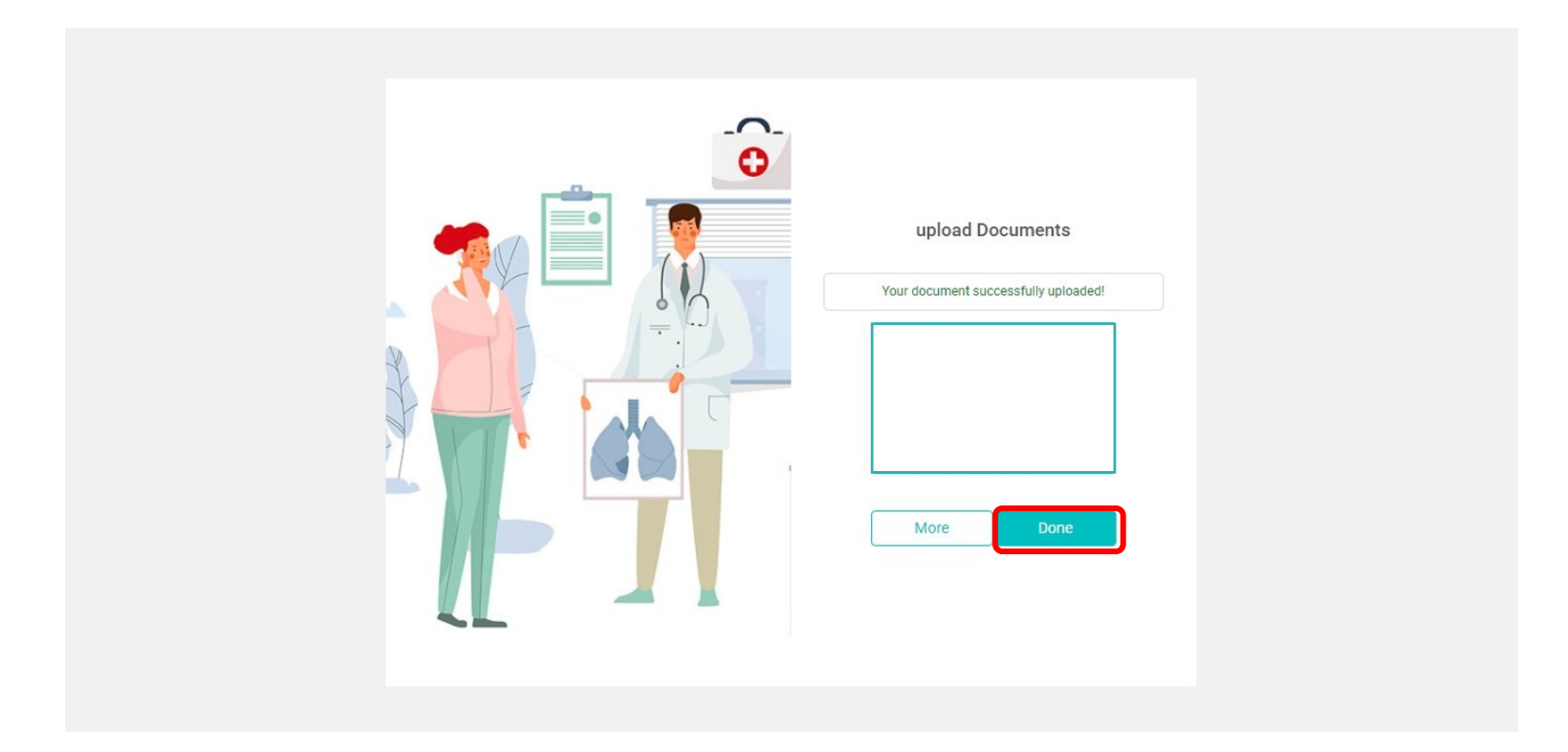

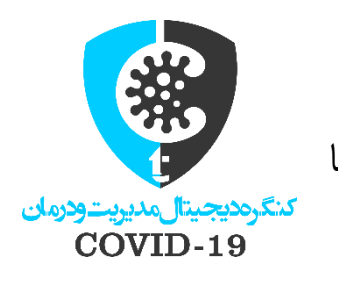

در صورت بارگذاری مدرک معتبر، همکاران ما حداکثر تا ۲ ساعت بعد، اکانت شما را فعال خواهند کرد. سپس با استفاده از لینک web.tritapp.net (یا دانلود اپلیکیشن TritApp از گوگل پلیاستور) میتوانید وارد حساب کاربری خود و تنها شبکه اجتماعی اختصاصی جامعه علوم پزشکی بشوید.

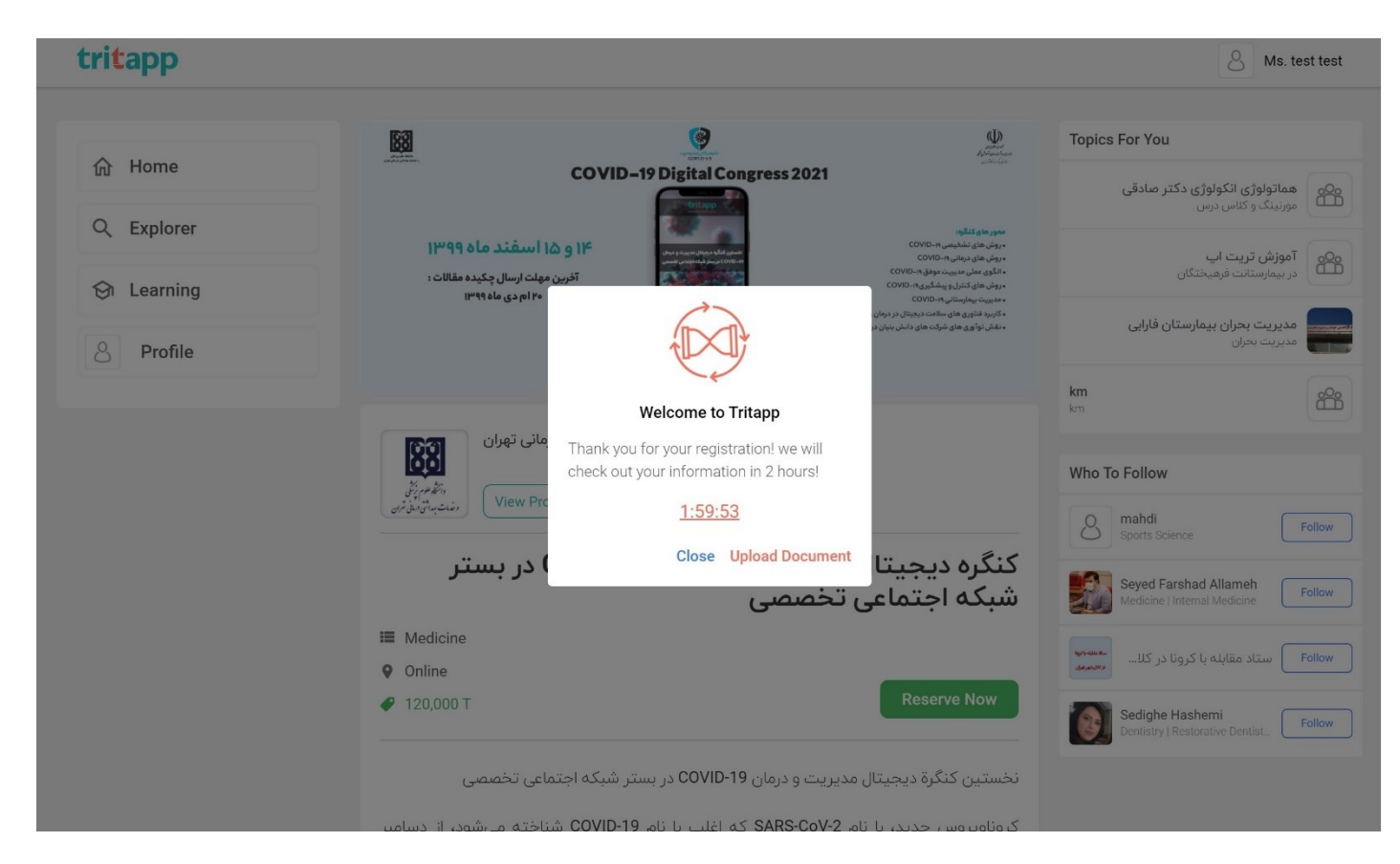

بعد از تکمیل مراحل ثبت نام در TritApp، صفحه مقابل برای شما نمایش داده خواهد شد، لطفا در ابتدا گزینه "Close" و سپس گزینه "Reserve Now" را انتخاب نمایید تا به درگاه بانکی منتقل شوید تا ثبت نام شما در کنگره تکمیل شود.

برای ارتباط با دبیرخانه کنگره میتوانید در قسمت Explorer شبکه تریت اپ، "نخستین کنگره دیجیتال مدیریت و درمان COVID-19" را سرچ نمایید.

| tritapp     |                                                                                                    | 🛕 🗕 DrAlvand Naserghandi                                                           |  |  |
|-------------|----------------------------------------------------------------------------------------------------|------------------------------------------------------------------------------------|--|--|
| Allama      | COVID-19 نخستین کنگره دیجیتال مدیریت و درمان                                                                                                    | Topics For You                                                                     |  |  |
| Q Explorer  | Top Users Organizations Services                                                                                                    | انجمن دانشجویان علوم یزشکی افغانستان<br>انجمن دانشجویان علوم پزشکی افغانستان group |  |  |
| Generating  |                                                                                                    | taleghani hospital<br>taleghani hospital group                                     |  |  |
| 🖸 Dashboard | Seyed Farshad Nasim Saeed Alborz Shahin Nasser Azim Hamed<br>Allameh Khajavirad Mehrpour Sherafati Hamzelou Ebrahimi d Mirzazadeh Shafagh                                                         | taleghani hospital taleghani hospital group                                        |  |  |
| D Bookmarks | COVID-19 Digital Congress 2021                                                                                                    | Buali Internal Group group                                                         |  |  |
| Profile     | محور های کنگره:                                                                                                    | Who To Follow                                                                      |  |  |
| New         | بزین های نفذی ما دوسال<br>در این های دوانیج (اس عند ماه ۱۹۹۹)<br>در این های دوانیج (اس عند)<br>در این های در این و اس عالی در این (۱۹۹۵)<br>در این مهاد ارسال چکیده مقالات :<br>۱۹۹۹ مری ماه ۱۹۹۹ | Narges Saleh<br>Medicine   General Medicine Follow                                 |  |  |
|             | - کاربرد فناوری های سالند دیجیتال در دونان و مدیریت H-COVID<br>- نقش تواوری های شرکت های دانش بینین در کنترل H-COVID-<br>- نقش تواوری های شرکت های دانش بینین در کنترل H-COVID-                   | Maryam Arabi<br>Medicine   General Medicine Follow                                 |  |  |
|             | دانشگاه علوم پزشکی تیران و ساند مقابه یا کردو در کاشهر توران برگزار میکند<br>Covid19comgress.tritapp.net                                                                                          | Amirreza Jalili<br>Medicine   General Medicine Follow                              |  |  |
|             | Groups Episodes                                                                                                    | dr Tat<br>Medicine   General Medicine                                              |  |  |
|             | Trending                                                                                                    |                                                                                    |  |  |

سپس پروفایل کنگره را انتخاب نمایید.

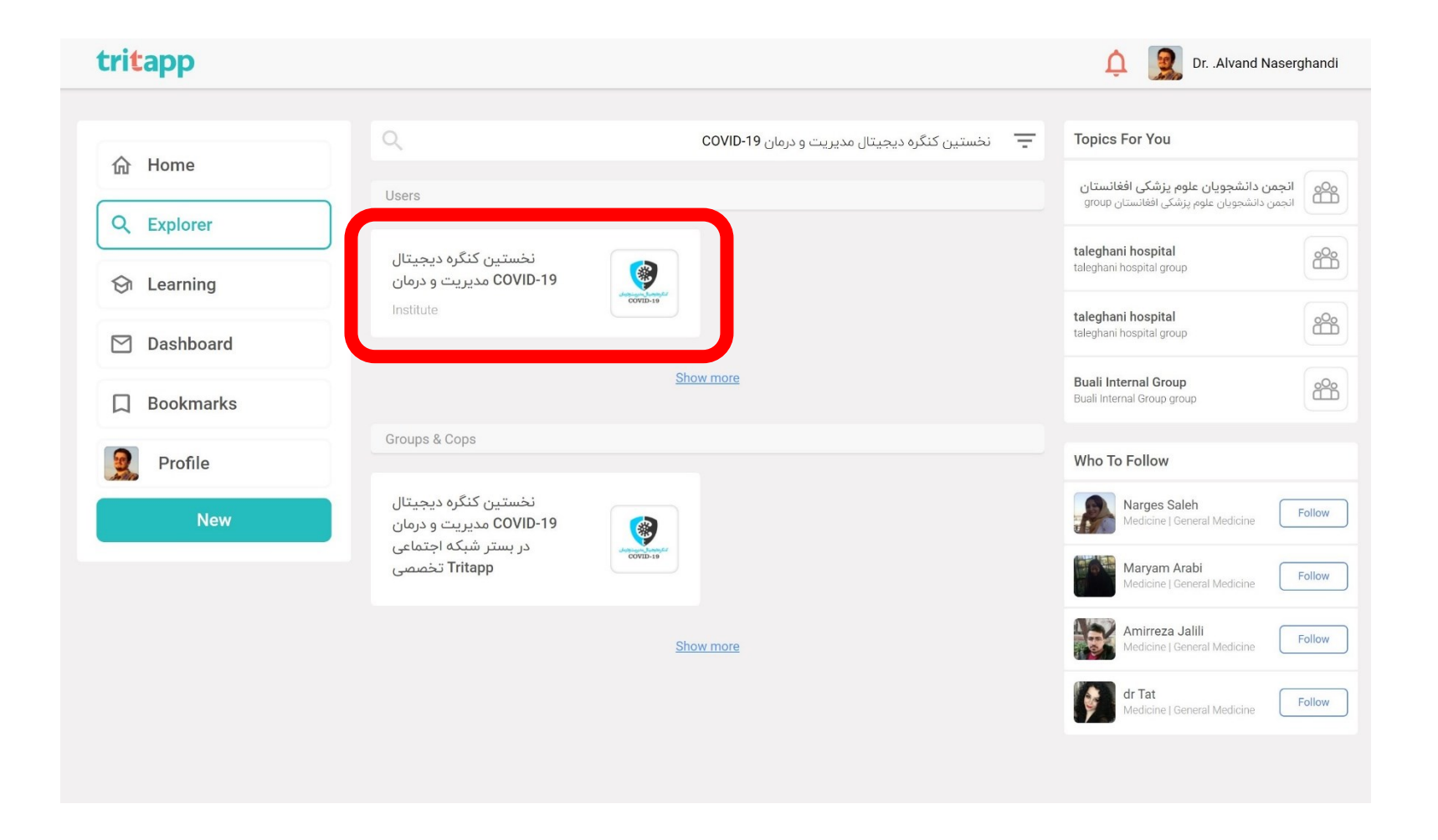

## برای ارسال پیام گزینه "Contact Us" را لمس کنید.

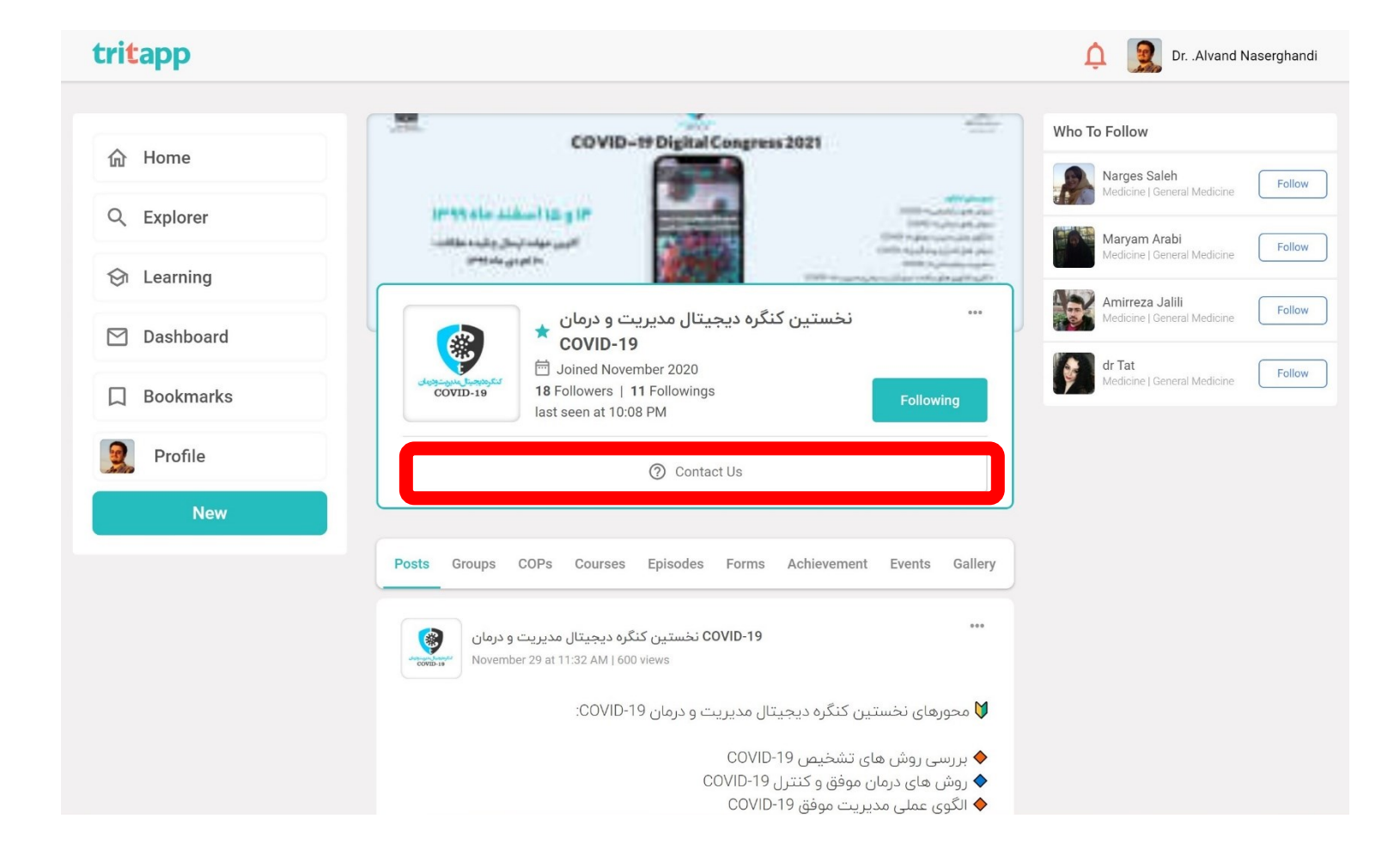

پیام خود را در این باکس بنویسید و موضوع پیام خود را در قسمت "hashtag" درج نمایید، سپس گزینه Send را لمس کنید تا پیام شما به دبیرخانه کنگره ارسال شود.

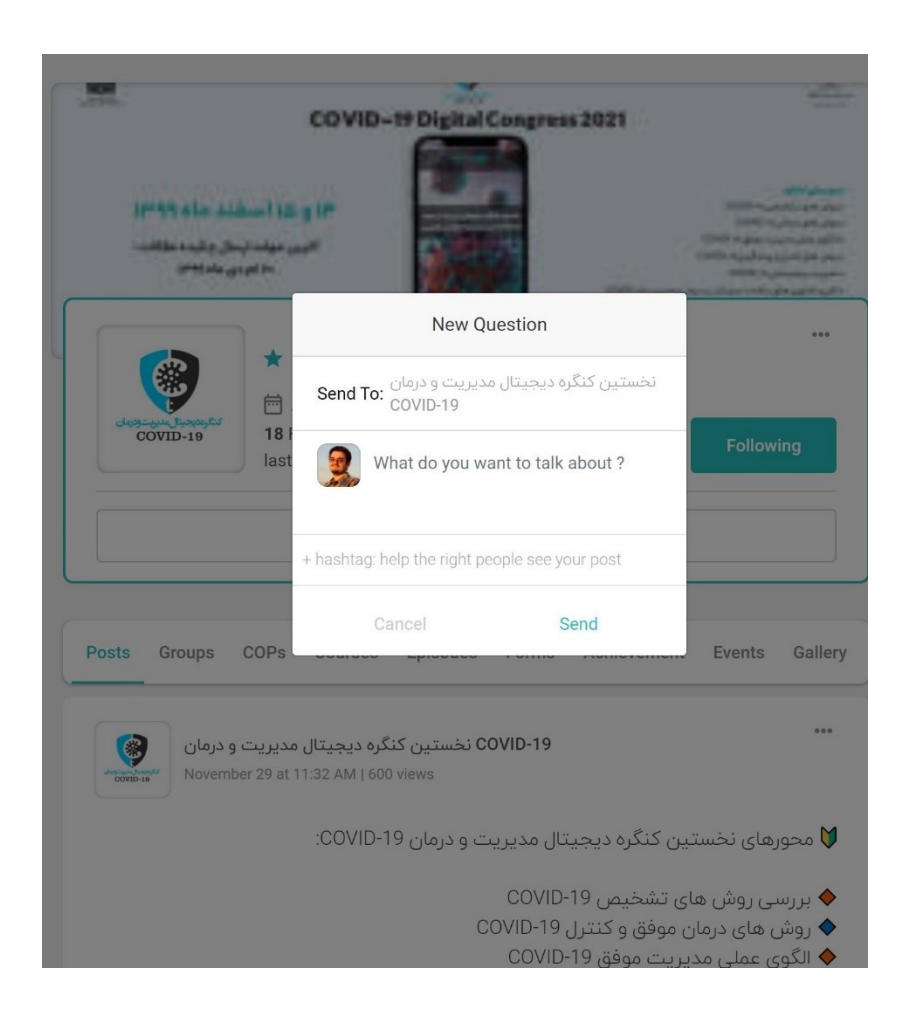

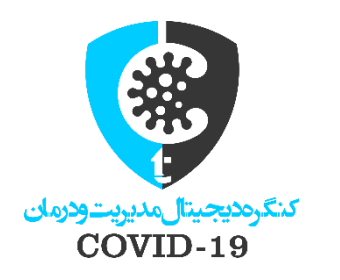

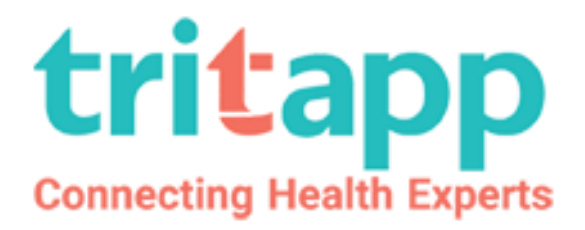

سپىد موفق و پیروز باشید.

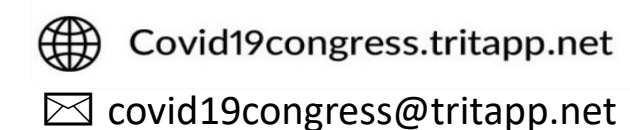

021-66564784

آدرس دبیرخانه: خیابان توحید، نرسیده به میدان توحید، بن بست حاجی رضایی، پلاک ۴، واحد ۷